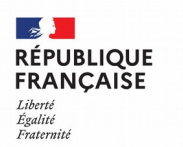

Collège Pierre Darasse Caussade

# **PARENTS :** Comment se connecter à l'ENT du collège via Educonnect ?

Le compte ÉduConnect donne accès :

- aux démarches en ligne, comme la fiche de renseignements, la demande de bourse, ... ;
- à l'espace numérique de travail (ENT) ;
- au livret scolaire.

Ce compte va regrouper de plus en plus de services de l'éducation nationale, avec pour objectif que vous n'ayez qu'un seul identifiant-mot de passe à retenir pour l'ensemble de ces services.

### 1 - Je me rends à l'adresse internet du collège :

https://pierre-darasse.mon-ent-occitanie.fr

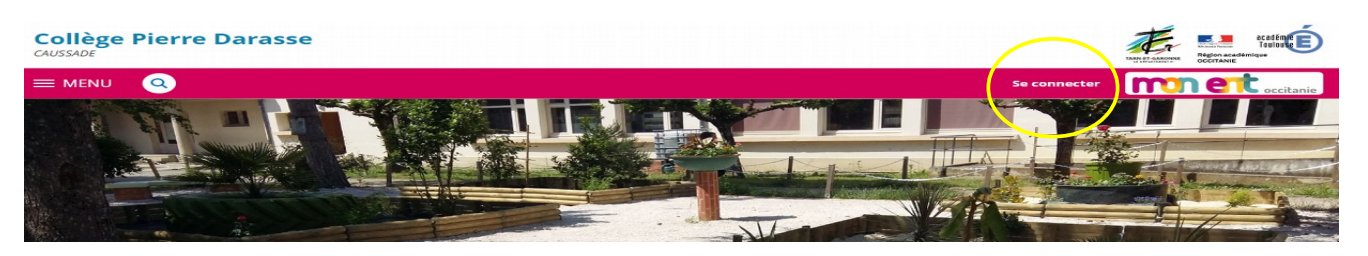

2 - Je clique sur « Se connecter » en haut à droite.

3 - Je sélectionne « Elève ou parent »

puis je sélectionne la ligne « académie de Toulouse par Educonnect »

et je valide.

## 4 - Je sélectionne mon profil de représentant légal.

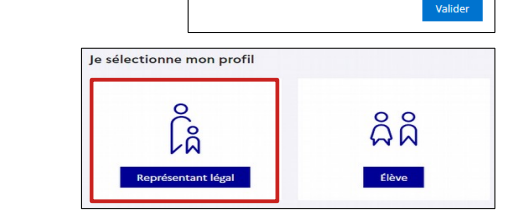

– Élève ou parent

+ Enseignant

de l'académie de Montpellier
de l'académie de Toulouse avec E
de l'enseignement agricole
du lycée de la mer Paul Bousquet
du CSES Jean Lagarde

+ Personnel non enseignant

O Autres comptes et invités

occitanie

ို Représentant légal

Je me connecte avec mon compte ÉduConnect

**5 - Si j'ai déjà un compte Educonnect** Je saisis mon identifiant et mon mot de passe , puis en cliquant sur « Se connecter », j'arrive sur l'ENT parent.

| Identifiant       |                         | Identifiant oublié? →  |
|-------------------|-------------------------|------------------------|
| Identifiant au fo | rmat p.nomXX            |                        |
| Mot de passe      |                         | Mot de passe oublié? → |
|                   |                         | 0                      |
|                   | Se connecter            |                        |
|                   | Je n'ai pas de compte → |                        |

### 6 – Si je n'ai pas de compte Educonnect

#### a) Je choisis « Je n'ai pas de compte »

b) Sur cette page, je saisis mon nom, prénom et numéro de portable INDISPENSABLE.

(vous recevrez votre identifiant et votre mot de passe provisoire sur ce numéro)

*c)* Il est possible d'utiliser un compte FranceConnect, si vous en possédez un.

| ctiva                                                   | tion du compte                                                                                                    |
|---------------------------------------------------------|----------------------------------------------------------------------------------------------------|
| L'ac<br>Pour<br>repri                                   | ctivation est réservée aux représentants légaux<br>avoir accès aux services concernant les élèves ci-dessous, vous devez confirmer que vous êtes bien<br>isentant/ol légallo) de ces élèves et renseigner leur date de naissance.                                                            |
| Je cor                                                  | ifirme mon identité                                                                                                    |
| Nom                                                     |                                                                                                    |
| Je ren<br>Indiquez<br>indisper<br>N° de t<br>Pour les n | seigne mon n° de téléphone portable<br>t le numéro de téléphone portable communiqué à l'école ou à l'établissement scolaire. Il est<br>table pour activer votre compte.<br>éléphone portable<br>uméro hos trance métropolitaine, merci d'indiquer l'indicatif régional.<br>3 - 6 12 34 56 78 |
|                                                         | Précédent Suivant                                                                                                    |
|                                                         | OU                                                                                                    |
| Je me                                                   | connecte avec FranceConnect                                                                                                    |
| FranceCo                                                | nnect vous permet d'accéder à de nombreux services de l'État en utilisant un compte dont vous disposez déjà. Utilisez                                                                                                    |

d) Maintenant, j'ai un compte Educonnect. Je saisis mon identifiant et mon mot de passe , puis en cliquant sur « Se connecter », j'arrive sur mon ENT parent.

| o<br>Représentant légal                   |                        |  |  |  |
|-------------------------------------------|------------------------|--|--|--|
| Je me connecte avec mon compte ÉduConnect |                        |  |  |  |
| Identifiant                               | Identifiant oublié? →  |  |  |  |
| Identifiant au format p.nomXX             |                        |  |  |  |
| Mot de passe                              | Mot de passe oublié? → |  |  |  |
| Secon                                     | ©                      |  |  |  |
| Je n'ai pas de                            | e compte →             |  |  |  |

A l'avenir, pour me connecter à l'ENT du collège, je reprends les étapes de 1 à 5.